Ein Bild in die Website direkt mit einbauen

- 1. Am einfachsten ist das Bild im ,Benutzerdialog' hochzuladen, siehe separates Dokument, es geht aber auch beim Editieren noch:
- In der Seite wo das Bild hin soll auf den Link Bild
   Bild dort eingefügt wo der Cursor aktuell steht (also hinter Sportheim):
  - 1. Eine neue Seite erstellen
  - 2. Inhalt mit Verknüpfungen erstellen
  - Ein Bild in die Seite aufnehmen, zum Beispiel das Sportheim
- 3. Nun folgt der Dialog für die Bild-Eigenschaften:

| Dilu-Ligenschalten                                                                                   |      |                  |                                                                                                    |
|----------------------------------------------------------------------------------------------------|------|------------------|----------------------------------------------------------------------------------------------------|
| Bild-Info                                                                                            | Link | Erweitert        |                                                                                                    |
| URL Server durchsuchen ALTERNATIVER TEXT                                                             |      |                  |                                                                                                    |
| BREITE<br>HÖHE<br>HÖHE<br>HORIZONTAL-ABSTAND<br>VERTIKAL-ABSTAND<br>AUSRICHTUNG<br><nichts></nichts> |      | C<br>STAND<br>ND | Vorschau<br>Lorem ipsum dolor sit amet, consectetuer<br>adipiscing elit. Maecenas feugiat<br>consequat diam. Maecenas metus.<br>Vivamus diam purus, cursus a, commodo<br>non, facilisis vitae, nulla. Aenean dictum<br>lacinia tortor. Nunc iaculis, nibh non iaculis<br>aliquam, orci felis euismod neque, sed<br>ornare massa mauris sed velit. Nulla<br>pretium mi et risus. Fusce mi pede, tempor<br>id, cursus ac, ullamcorper nec, enim. Sed<br>tortor. Curabitur molestie. Duis velit augue,<br>condimentum at, ultrices a, luctus ut, orci.<br>Donec pellentesque egestas eros. Integer<br>cursus, augue in cursus faucibus, eros<br>pede bibendum sem, in tempus tellus justo<br>quis ligula. Etiam eget tortor. Vestibulum |
|                                                                                                    |      |                  | Abbrechen OK                                                                                                    |

4. Das Bild kann nun vom eigenen TSV Server kommen oder natürlich auf einer externen Website gehostet sein.

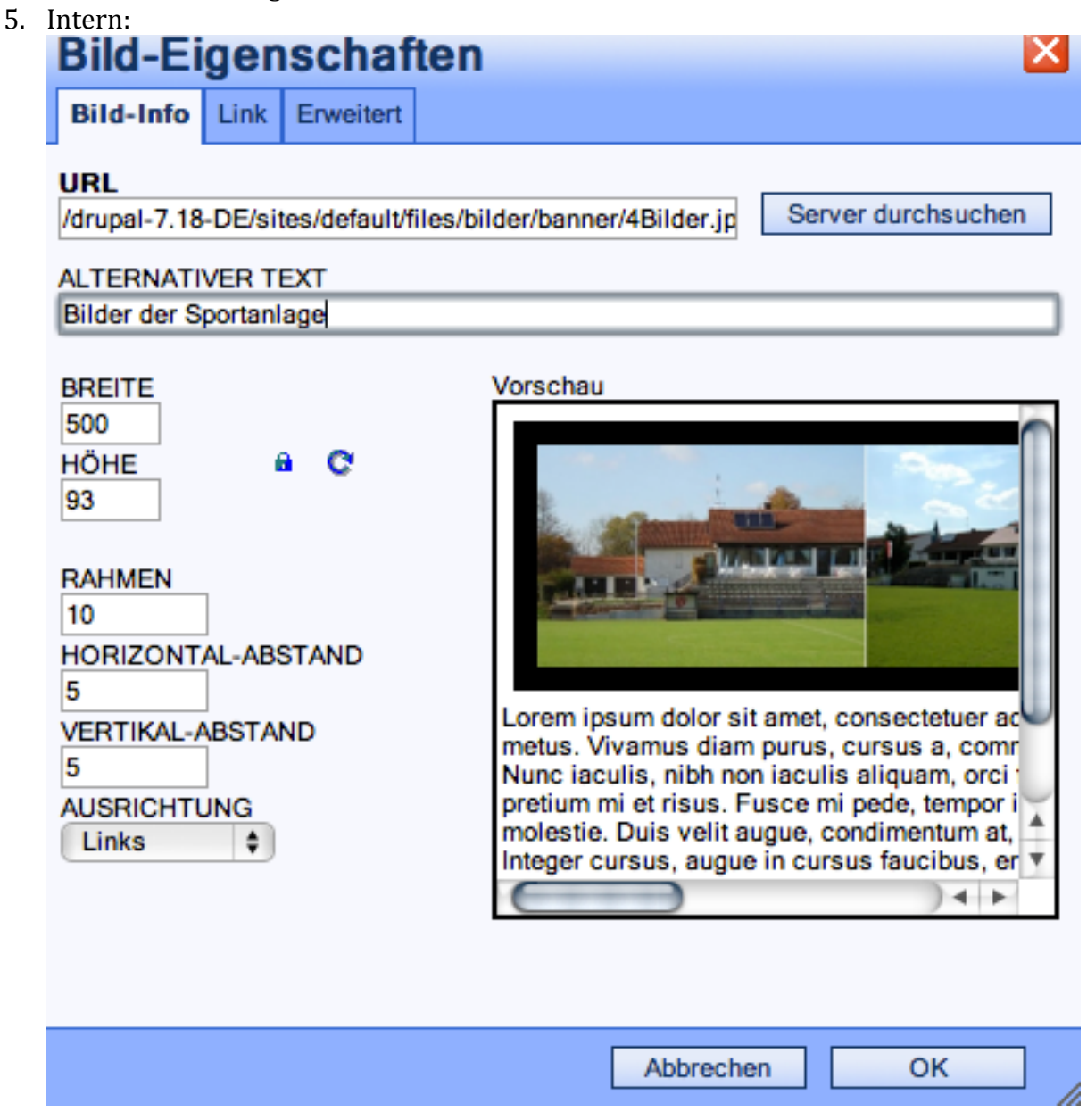

Bei <mark>ALTERNATIVER TEXT</mark> kann ein Text gepflegt werden, wenn das Bild nicht anzeigbar ist

Die Grössenangaben für das Bild an das Seitenlayout anpassen, mehr als 600 Pixel zerstören das Layout.

6. Beispiel extern: http://www.publishblog.de/wp-content/google.png